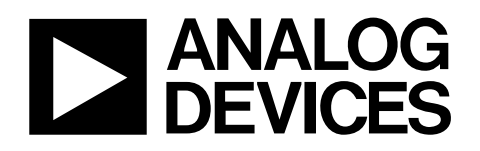

# Evaluation Board for SMBus/I<sup>2</sup>C<sup>®</sup>, <u>10-Bit Digital Temperature Sensor</u> EVAL-AD7414/15EB

#### AD7414/AD7415 FEATURES

10-bit temperature-to-digital converter Temperature range: -40°C to +125°C Typical accuracy of ±0.5°C at +40°C SMBus-/l<sup>2</sup>C-compatible serial interface 3 μA power-down current Temperature conversion time: 29 μs typical Space-saving, 6-lead SOT-23 (AD7414) and 5-lead SOT-23 (AD7415) Pin-selectable addressing via AS Overtemperature indicator (AD7414 Only) SMBus alert function (AD7414 only) 4 versions allow 8 l<sup>2</sup>C addresses (AD7415)

#### AD7414/AD7415 APPLICATIONS

Hard disk drives PCs Electronic test equipment Office equipment Domestic appliances Process controls Cellular phones

#### INTRODUCTION

Rev. 0

The AD7414/AD7415 evaluation board allows the AD7414/ AD7415 digital temperature sensors to be quickly and easily evaluated using a PC.

Using the evaluation board and its accompanying software, the AD7414 /AD7415 evaluation board can be interfaced to any PC running Windows<sup>®</sup> XP, Windows 2000, or later via one of the computer's USB ports.

The software allows the configuration of the board and the monitoring of the AD7414/AD7415's temperature readings.

#### THE AD7414/AD7415

This section gives a brief description of the AD7414/AD7415 and the system overview. Additional information can be found in the AD7414/AD7415 data sheet.

The AD7414/AD7415 are complete temperature monitoring systems in a 6-lead SOT-23 (AD7414) package and a 5-lead SOT-23 (AD7415) package. They contain a band gap temperature sensor and a 10-bit ADC to monitor and digitize the temperature reading to a resolution of 0.25°C.

The AD7414/AD7415 provide a 2-wire serial interface that is compatible with SMBus and I<sup>2</sup>C interfaces. The parts come in four versions: the AD7414-0/AD7415-0, AD7414-1/AD7415-1, AD7414-2, and AD7414-3. The AD7414-0/AD7415-0 and AD7414-1/AD7415-1 versions provide a choice of three different SMBus addresses for each version. All four AD7414 versions give the possibility of eight different I<sup>2</sup>C addresses, while the two AD7415 versions allow up to six I<sup>2</sup>C addresses to be used.

The AD7414/AD7415's 2.7 V supply voltage, low supply current, serial interface, and small package size make them ideal for a variety of applications, including PCs, office equipment, cellular phones, and domestic appliances.

In the AD7414, on-chip registers can be programmed with high and low temperature limits, and an open-drain overtemperature indicator output (ALERT) becomes active when a programmed limit is exceeded. A configuration register allows programming of the state of the ALERT output (active high or active low). This output can be used as an interrupt or as a SMBus alert.

#### **EVALUATION SYSTEM PACKAGE CONTENTS**

The evaluation system package contains the following items:

- This document
- The AD7414/AD7415 evaluation board
- Evaluation software on CD-ROM
- An USB cable

Information furnished by Analog Devices is believed to be accurate and reliable. However, no responsibility is assumed by Analog Devices for its use, nor for any infringements of patents or other rights of third parties that may result from its use. Specifications subject to change without notice. No license is granted by implication or otherwise under any patent or patent rights of Analog Devices. Trademarks and registered trademarks are the property of their respective owners.

# **TABLE OF CONTENTS**

| AD7414/AD7415 Features 1             |
|--------------------------------------|
| AD7414/AD7415 Applications 1         |
| Introduction 1                       |
| The AD7414/AD7415 1                  |
| Evaluation System Package Contents 1 |
| Revision History 2                   |
| Evaluation Board Hardware            |
| Using the Hardware                   |

| Mini-B USB Connector J1   | 6 |
|---------------------------|---|
| Test Points               | 6 |
| Evaluation Board Software | 7 |
| Installing the Software   | 7 |
| Using the Software        | 7 |
| Appendix A 1              | 0 |
| Ordering Guide 1          | 1 |

#### **REVISION HISTORY**

3/06—Revision 0: Initial Version

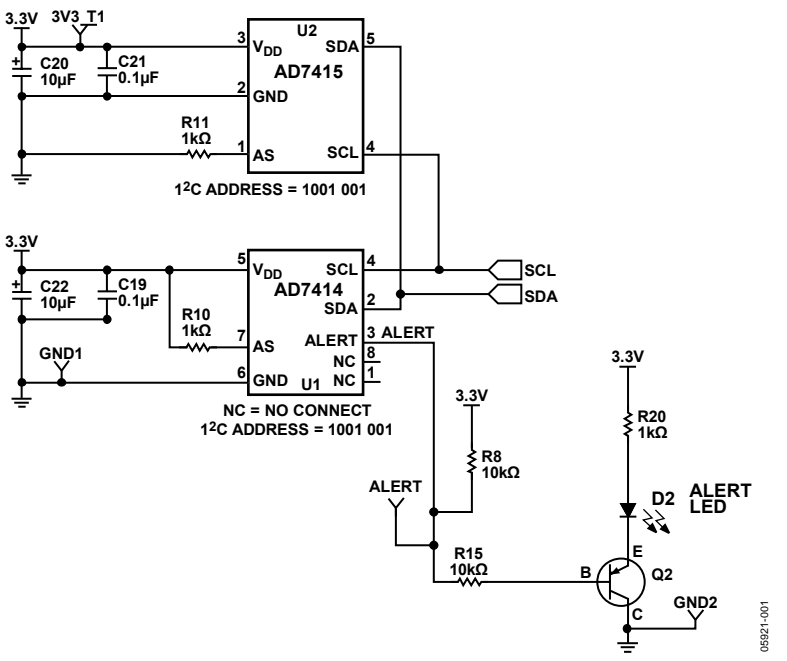

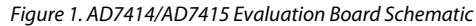

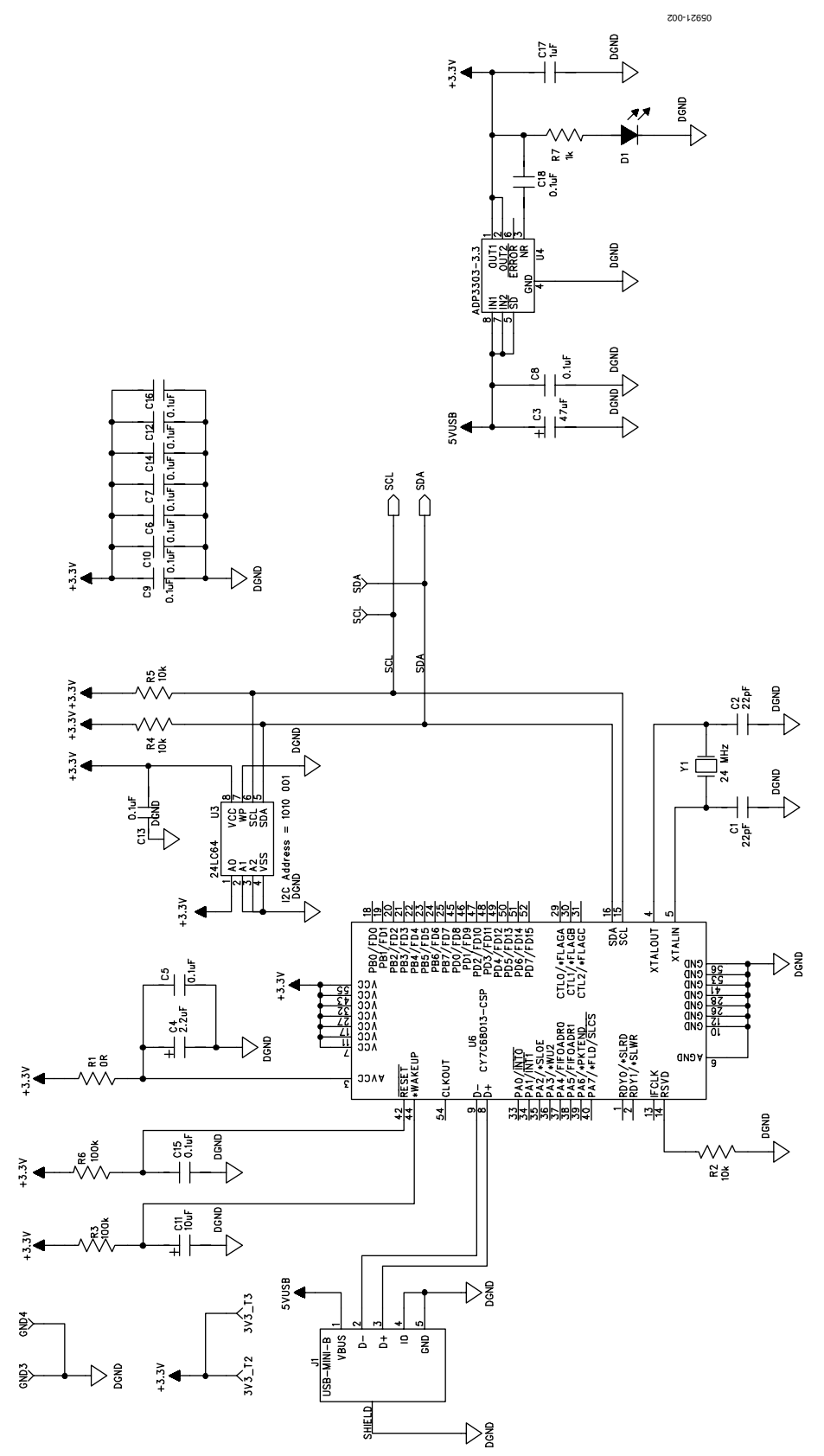

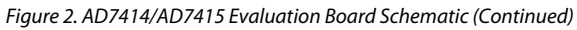

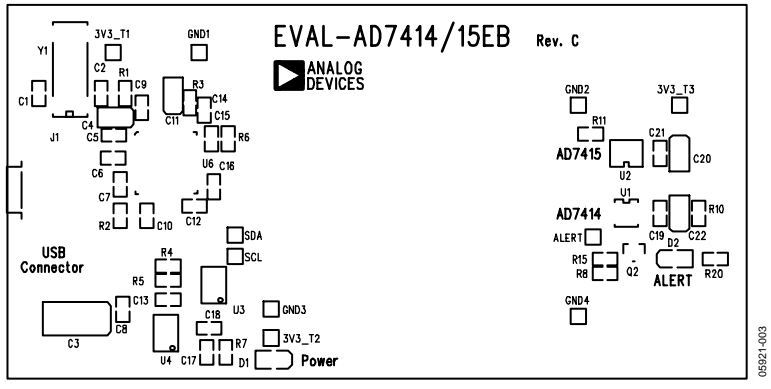

Figure 3. AD7414/AD7415 Evaluation Board Silkscreen

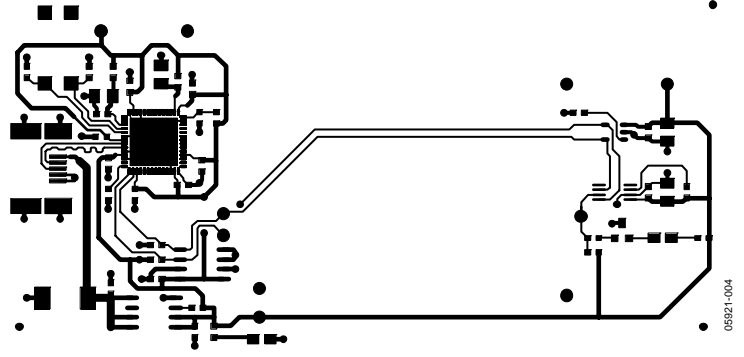

Figure 4. AD7414/AD7415 Evaluation Board Component Side

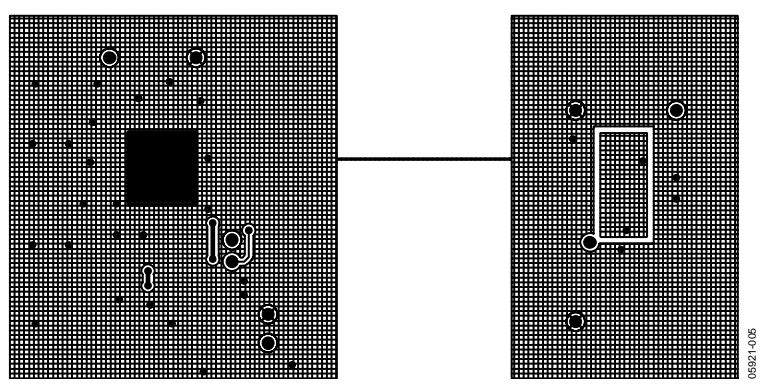

Figure 5. AD7414/AD7415 Evaluation Board Solder Side

### **EVALUATION BOARD HARDWARE**

The AD7414/AD7415 evaluation board contains the following main components, which can also be identified in the printed circuit board silkscreen and schematic diagrams shown in Figure 1 through Figure 3:

- AD7414 IC, U1
- AD7415 IC, U2
- USB microcontroller, U6
- ALERT LED, D2
- Power LED, D1
- Connector for USB interface, J1

#### **USING THE HARDWARE**

The hardware is extremely simple to use. Before connecting the evaluation board to the USB port on the PC, using the USB A to mini-B cable provided, make sure that the software is installed. No external power supply is required.

#### **MINI-B USB CONNECTOR J1**

The connections to J1 are shown in Table 1.

| Table 1. J1 Connections |                                    |  |  |
|-------------------------|------------------------------------|--|--|
| J1 Pin                  | Mini-B Function                    |  |  |
| 1                       | 5 V                                |  |  |
| 2                       | –Data                              |  |  |
| 3                       | +Data                              |  |  |
| 4                       | Key (Not Used—Connected to Ground) |  |  |
| 5                       | Ground                             |  |  |

The communication between the mini-B plug and the rest of the evaluation board is handled by the USB microcontroller, U6.

#### **TEST POINTS**

Various system logic signals, ground, and the power rail are available at the test points on the board.

### **EVALUATION BOARD SOFTWARE**

The software allows the AD7414/AD7415's functions to be controlled from a PC via an easy-to-use interface operating under Windows XP, Windows 2000, or higher. The contents of the device's internal registers can be easily read or altered through a user friendly interface, while the Visual Display window gives a graphical display of the temperature and allows the overtemperature and undertemperature limit to be altered using a slider control.

#### **INSTALLING THE SOFTWARE**

To install the software:

- Insert the CD-ROM.
- Click Start > Run.
- Enter X: AD7414\_15\_Eval\_v2.0.0.exe, where X is the letter of your CD-ROM drive.
- Click OK.

Alternatively, run Windows Explorer or My Computer, select the CD-ROM drive, and double-click AD7414\_15\_Eval\_v2.0.0.exe.

The installer extracts the files needed to install the software and starts the InstallShield Wizard (see Figure 6).

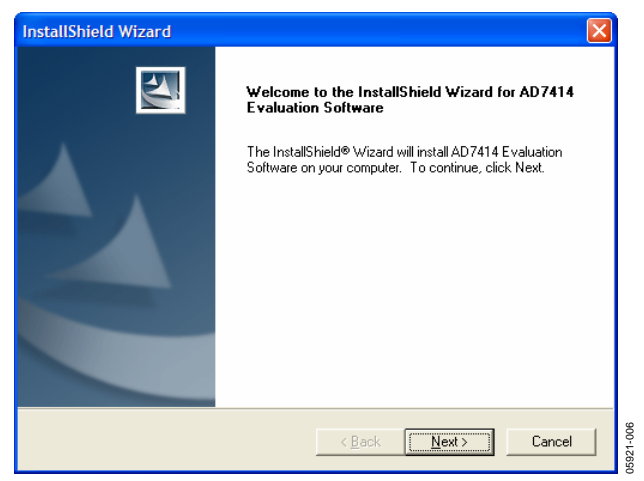

Figure 6. InstallShield Wizard Dialog Box

Click **Next** > to continue the installation. Various installation options are available, depending on whether a version of the software is already installed. If this is a new installation, a license agreement will appear. Click **Yes** to accept the agreement and continue with the installation.

If you want to install the software in the default folder shown, click **Next** >. Otherwise, click **Browse...** and choose a different folder. The folder chosen is where the program will be installed. Once you have chosen, click **OK**.

You are now given the option of a Typical, Compact, or Custom installation of the software.

Select the desired option, then click **Next** >. If Custom is selected, a window will appear that allows individual components to be installed.

Uncheck any component you do not wish to install, and click **Next** >. If Typical or Compact installation is selected, this step is omitted, and the Select Program Folder dialog box will appear. This allows you to select the program folder to which program icons will be added. Select the desired folder and click **Next** >.

The InstallShield Wizard will now install the program files to the selected folders. Click **Finish** to complete the installation.

If an existing version of the software is found during installation, you can modify the existing installation by adding or removing components, repair the installation by replacing existing files with ones from the CD (useful if a file has been corrupted), or uninstall the entire software package.

Select the desired option and click **Next** >. If **Modify** is selected, you can add or remove components. If **Repair** is selected, the installed files are replaced with new files from the CD-ROM.

If **Remove** is selected, you will be prompted to confirm the complete removal of the software. Click **OK** to confirm removal of the software. During removal of the software, you may need to confirm removal of some files.

These files can be used by other Analog Devices, Inc. software. If no other Analog Devices, Inc. software is installed on the system, it is safe to delete them. To remove all shared files without further prompting, select **Don't display this message again** before clicking **Yes**.

Click Finish to complete the maintenance procedure.

#### **USING THE SOFTWARE**

When using the software, first ensure that the evaluation board is powered up and connected to the USB port.

To start the software, click: **Start > All Programs > Analog Devices > AD7414 & AD7415 Evaluation Software > AD7414 Evaluation Software**. The software will search for the evaluation board and initialize it.

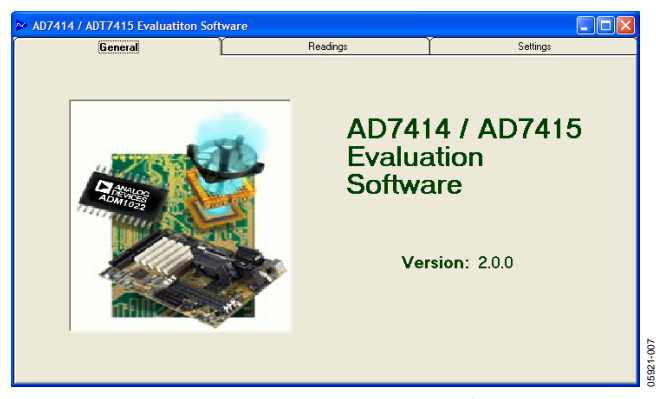

Figure 7. AD7414/AD7415 Found

If the evaluation board is not found, the following message will appear:

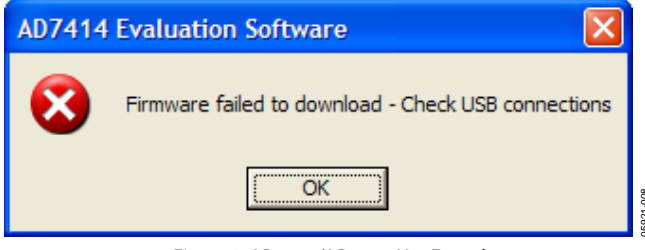

Figure 8. AD7414/AD7415 Not Found

If this happens, check that the evaluation board is correctly connected, that D1 is lit, and try again.

There are three tabs at the top of the program window: General, Readings, and Settings. These can be used to access the various functions of the software.

The General tab shows the software version.

#### **Temperature Reading**

The Readings tab allows the temperature to be displayed as a rolling graph. Measurement limits are also displayed for the AD7414 only. To view the graphic data in more or less detail, move the arrow pointers on the X-axis and Y-axis to zoom in or zoom out (see Figure 9).

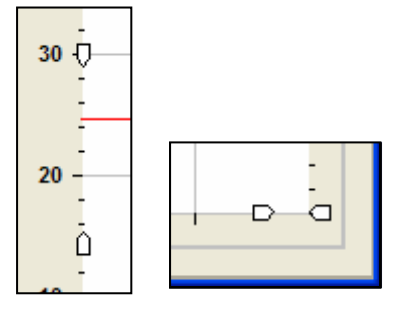

Figure 9. Zoom Controls

#### **Temperature Limits**

The upper and lower alert limits can be set by dragging the blue and grey sliders to the desired temperature values.

The current temperature reading is represented by the red bar as well as in text at the bottom of the dialog box.

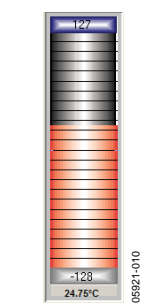

Figure 10. Temperature Reading

#### Settings

Click the Settings tab to access the Settings dialog box. This dialog box allows the selection of what part is being read, the AD7414 or the AD7415 (see Figure 11).

| Dptions                 | Configuration                                                  |
|-------------------------|----------------------------------------------------------------|
| Select Device<br>AD7414 | Power Down Alert Polarity Power Up  Alert Polarity Active High |
| Log Data                | Bypass SCL/SDA Filter Disable Alert<br>Disabled  Alert Enabled |
|                         |                                                                |

Figure 11. Device Options

You can select or enable/disable various options within this dialog box, including the following:

- Power Up/Power Down.
- Alert Polarity (AD7414 Only).

Active Low  $\rightarrow$  Alert Diode D2 is lit when an overtemperature condition happens (current temperature reading higher than the temperature set by the blue slider).

Active High  $\rightarrow$  Alert Diode D2 is lit when an undertemperature condition happens (current temperature reading lower than the temperature set by the grey slider).

- Bypass SCL/SDA Filter → Switching off the input filters improves the transfer rate but has a negative effect on the EMC behavior of the part.
- Disable Alert (AD7414 Only).

05921-009

#### Data Logging

The Settings dialog box also allows you to log data into a file.

| Log Data         |           |
|------------------|-----------|
| Log Interval 250 | 05921-012 |
|                  |           |

Figure 12. Data Logging

Log Interval sets the time in milliseconds between samples. Once this has been set, click on **Log Data.** The dialog box in Figure 13 will then appear.

| Open                              |                    |                    |      |         | ? 🔀            |
|-----------------------------------|--------------------|--------------------|------|---------|----------------|
| Look in                           | AD7414 E           | valuation Software | •    | + 🗈 💣 💷 | ] <del>-</del> |
| My Recent<br>Documents<br>Desktop |                    |                    |      |         |                |
| My Documents<br>My Computer       |                    |                    |      |         |                |
| <b>S</b>                          | File <u>n</u> ame: | I                  |      | •       | Open           |
| My Network<br>Places              | Files of type:     | Log Files (*.csv)  | only | •       | Cancel         |

Figure 13. Opening or Creating A Log File

You can use this dialog box to open an existing log file or create a new log file by typing in a new file name.

After selecting an existing file or typing in a new file name, click **Open** to begin data logging. To stop data logging, click **Stop Logging...** 

# **APPENDIX A**

| Name   | Part Type   | Value  | Tolerance    | Part Description                  |
|--------|-------------|--------|--------------|-----------------------------------|
| ALERT  | Testpoint   |        |              | Terminal, PCB Red                 |
| 3V3_T1 | Testpoint   |        |              | Terminal, PCB Red                 |
| 3V3_T2 | Testpoint   |        |              | Terminal, PCB Red                 |
| 3V3_T3 | Testpoint   |        |              | Terminal, PCB Red                 |
| C1     | Capacitor   | 22 pF  | 5%           | Capacitor, 0603, 22 pF, 50 V      |
| C2     | Capacitor   | 22 pF  | 5%           | Capacitor, 0603, 22 pF, 50 V      |
| C3     | Capacitor+  | 47 μF  | 10%          | Capacitor, Case D, 47 μF, 10 V    |
| C4     | Capacitor+  | 2.2 μF | 10%          | Capacitor, Case A, 2.2 μF, 10 V   |
| C5     | Capacitor   | 0.1 μF | (+80%, -20%) | Capacitor, 0603, 100 nF, 25 V     |
| C6     | Capacitor   | 0.1 μF | (+80%, -20%) | Capacitor, 0603, 100 nF, 25 V     |
| C7     | Capacitor   | 0.1 μF | (+80%, -20%) | Capacitor, 0603, 100 nF, 25 V     |
| C8     | Capacitor   | 0.1 μF | (+80%, -20%) | Capacitor, 0603, 100 nF, 25 V     |
| C9     | Capacitor   | 0.1 μF | (+80%, -20%) | Capacitor, 0603, 100 nF, 25 V     |
| C10    | Capacitor   | 0.1 μF | (+80%, -20%) | Capacitor, 0603, 100 nF, 25 V     |
| C11    | Capacitor+  | 10 μF  | 10%          | Capacitor, Case A, 10 μF, 10 V    |
| C12    | Capacitor   | 0.1 μF | (+80%, -20%) | Capacitor, 0603, 100 nF, 25 V     |
| C13    | Capacitor   | 0.1 μF | (+80%, -20%) | Capacitor, 0603, 100 nF, 25 V     |
| C14    | Capacitor   | 0.1 μF | (+80%, -20%) | Capacitor, 0603, 100 nF, 25 V     |
| C15    | Capacitor   | 0.1 μF | (+80%, -20%) | Capacitor, 0603, 100 nF, 25 V     |
| C16    | Capacitor   | 0.1 μF | (+80%, -20%) | Capacitor, 0603, 100 nF, 25 V     |
| C17    | Capacitor   | 1μF    | (+80%, -20%) | Capacitor, 0603, 1 µF, 10 V       |
| C18    | Capacitor   | 0.1 μF | (+80%, -20%) | Capacitor, 0603, 100 nF, 25 V     |
| C19    | Capacitor   | 0.1 μF | (+80%, -20%) | Capacitor, 0603, 100 nF, 25 V     |
| C20    | Capacitor+  | 10 μF  | 10%          | Capacitor, CASE A, 10 µF, 10 V    |
| C21    | Capacitor   | 0.1 μF | (+80%, -20%) | Capacitor, 0603, 100 nF, 25 V     |
| C22    | Capacitor+  | 10 μF  | 10%          | Capacitor, Case A, 10 µF, 10 V    |
| D1     | LED         |        |              | LED, Green SMD                    |
| D2     | LED         |        |              | LED, Red SMD                      |
| GND1   | Testpoint   |        |              | Terminal, PCB Black               |
| GND2   | Testpoint   |        |              | Terminal, PCB Black               |
| GND3   | Testpoint   |        |              | Terminal, PCB Black               |
| GND4   | Testpoint   |        |              | Terminal, PCB Black               |
| J1     | USB Mini-B  |        |              | Socket, USB Mini-AB SMT (USB-OTG) |
| Q2     | BC807-40LT1 |        |              | Transistor, PNP, SOT-23           |
| R1     | Resistor    | OR     | 1%           | Resistor, 0603, 0R0               |
| R2     | Resistor    | 10 kΩ  | 1%           | Resistor, 0603, 10 kΩ             |
| R3     | Resistor    | 100 kΩ | 1%           | Resistor, 0603, 100 kΩ            |
| R4     | Resistor    | 10 kΩ  | 1%           | Resistor, 0603, 10 kΩ             |
| R5     | Resistor    | 10 kΩ  | 1%           | Resistor, 0603, 10 kΩ             |
| R6     | Resistor    | 100 kΩ | 1%           | Resistor, 0603, 100 kΩ            |
| R7     | Resistor    | 1 kΩ   | 1%           | Resistor, 0603, 1 kΩ              |
| R8     | Resistor    | 10 kΩ  | 1%           | Resistor, 0603, 10 kΩ             |
| R10    | Resistor    | 1 kΩ   | 1%           | Resistor, 0603, 1 kΩ              |
| R11    | Resistor    | 1 kΩ   | 1%           | Resistor, 0603, 1 k $\Omega$      |
| R15    | Resistor    | 10 kΩ  | 1%           | Resistor, 0603, 10 kΩ             |
| R20    | Resistor    | 1 kΩ   | 1%           | Resistor, 0603, 1 kΩ              |
| SCL    | Testpoint   |        |              | Terminal, PCB Red                 |

| Name | Part Type     | Value        | Tolerance | Part Description                                   |
|------|---------------|--------------|-----------|----------------------------------------------------|
| SDA  | Testpoint     |              |           | Terminal, PCB Red                                  |
| U1   | AD7414        | AD7414ARMZ-0 |           | SMBus/I <sup>2</sup> C Digital Temperature Sensor  |
| U2   | AD7415        | AD7415ARTZ-0 |           | Digital Output Temperature Sensor                  |
| U3   | 24LC64        |              |           | IC, SM EEPROM SERIAL 64 kΩ                         |
| U4   | ADP3303-3.3   |              |           | Precision Low Dropout Voltage Regulator            |
| U6   | CY7C68013-CSP |              |           | IC MCU USB PERIPH HI SPD 56QFN (CY7C68013A-56LFXC) |
| Y1   | XTAL-CM309S   | 24 MHz       |           | Crystal, SMD 24.000000 MHz                         |

#### **ORDERING GUIDE**

| Model            | Description                    |
|------------------|--------------------------------|
| EVAL-AD7414/15EB | AD7414/AD7415 Evaluation Board |

## NOTES

©2006 Analog Devices, Inc. All rights reserved. Trademarks and registered trademarks are the property of their respective owners. EB05921-0-3/06(0)

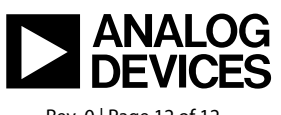

www.analog.com

Rev. 0 | Page 12 of 12

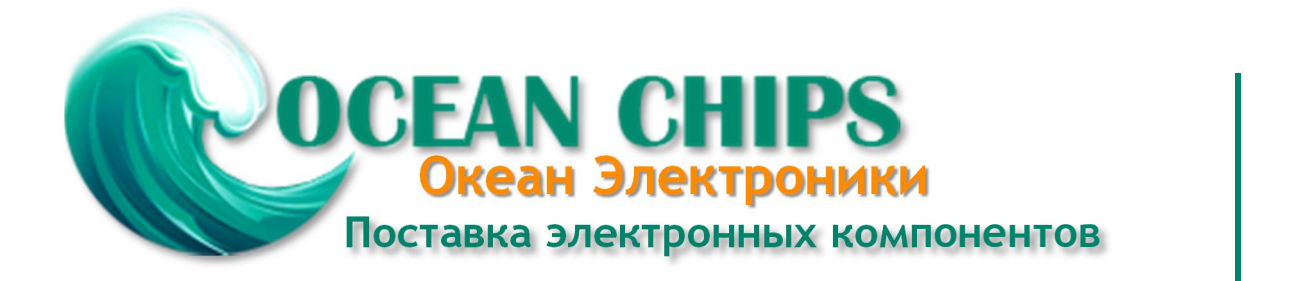

Компания «Океан Электроники» предлагает заключение долгосрочных отношений при поставках импортных электронных компонентов на взаимовыгодных условиях!

Наши преимущества:

- Поставка оригинальных импортных электронных компонентов напрямую с производств Америки, Европы и Азии, а так же с крупнейших складов мира;

- Широкая линейка поставок активных и пассивных импортных электронных компонентов (более 30 млн. наименований);

- Поставка сложных, дефицитных, либо снятых с производства позиций;
- Оперативные сроки поставки под заказ (от 5 рабочих дней);
- Экспресс доставка в любую точку России;
- Помощь Конструкторского Отдела и консультации квалифицированных инженеров;
- Техническая поддержка проекта, помощь в подборе аналогов, поставка прототипов;
- Поставка электронных компонентов под контролем ВП;
- Система менеджмента качества сертифицирована по Международному стандарту ISO 9001;

- При необходимости вся продукция военного и аэрокосмического назначения проходит испытания и сертификацию в лаборатории (по согласованию с заказчиком):

- Поставка специализированных компонентов военного и аэрокосмического уровня качества (Xilinx, Altera, Analog Devices, Intersil, Interpoint, Microsemi, Actel, Aeroflex, Peregrine, VPT, Syfer, Eurofarad, Texas Instruments, MS Kennedy, Miteq, Cobham, E2V, MA-COM, Hittite, Mini-Circuits, General Dynamics и др.);

Компания «Океан Электроники» является официальным дистрибьютором и эксклюзивным представителем в России одного из крупнейших производителей разъемов военного и аэрокосмического назначения «JONHON», а так же официальным дистрибьютором и эксклюзивным представителем в России производителя высокотехнологичных и надежных решений для передачи СВЧ сигналов «FORSTAR».

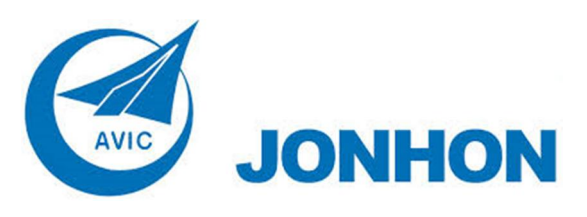

«JONHON» (основан в 1970 г.)

Разъемы специального, военного и аэрокосмического назначения:

(Применяются в военной, авиационной, аэрокосмической, морской, железнодорожной, горно- и нефтедобывающей отраслях промышленности)

«FORSTAR» (основан в 1998 г.)

ВЧ соединители, коаксиальные кабели, кабельные сборки и микроволновые компоненты:

(Применяются в телекоммуникациях гражданского и специального назначения, в средствах связи, РЛС, а так же военной, авиационной и аэрокосмической отраслях промышленности).

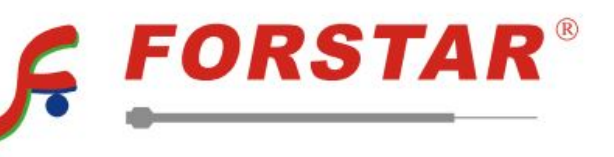

Телефон: 8 (812) 309-75-97 (многоканальный) Факс: 8 (812) 320-03-32 Электронная почта: ocean@oceanchips.ru Web: http://oceanchips.ru/ Адрес: 198099, г. Санкт-Петербург, ул. Калинина, д. 2, корп. 4, лит. А